# Oracle® Database Using Oracle Blockchain Platform Enterprise Edition on Oracle Cloud Marketplace

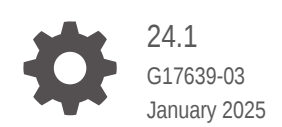

ORACLE

Oracle Database Using Oracle Blockchain Platform Enterprise Edition on Oracle Cloud Marketplace, 24.1

G17639-03

Copyright © 2024, 2025, Oracle and/or its affiliates.

This software and related documentation are provided under a license agreement containing restrictions on use and disclosure and are protected by intellectual property laws. Except as expressly permitted in your license agreement or allowed by law, you may not use, copy, reproduce, translate, broadcast, modify, license, transmit, distribute, exhibit, perform, publish, or display any part, in any form, or by any means. Reverse engineering, disassembly, or decompilation of this software, unless required by law for interoperability, is prohibited.

The information contained herein is subject to change without notice and is not warranted to be error-free. If you find any errors, please report them to us in writing.

If this is software, software documentation, data (as defined in the Federal Acquisition Regulation), or related documentation that is delivered to the U.S. Government or anyone licensing it on behalf of the U.S. Government, then the following notice is applicable:

U.S. GOVERNMENT END USERS: Oracle programs (including any operating system, integrated software, any programs embedded, installed, or activated on delivered hardware, and modifications of such programs) and Oracle computer documentation or other Oracle data delivered to or accessed by U.S. Government end users are "commercial computer software," "commercial computer software documentation," or "limited rights data" pursuant to the applicable Federal Acquisition Regulation and agency-specific supplemental regulations. As such, the use, reproduction, duplication, release, display, disclosure, modification, preparation of derivative works, and/or adaptation of i) Oracle programs (including any operating system, integrated software, any programs embedded, installed, or activated on delivered hardware, and modifications of such programs), ii) Oracle computer documentation and/or iii) other Oracle data, is subject to the rights and limitations specified in the license contained in the applicable contract. The terms governing the U.S. Government's use of Oracle cloud services are defined by the applicable contract for such services. No other rights are granted to the U.S. Government.

This software or hardware is developed for general use in a variety of information management applications. It is not developed or intended for use in any inherently dangerous applications, including applications that may create a risk of personal injury. If you use this software or hardware in dangerous applications, then you shall be responsible to take all appropriate fail-safe, backup, redundancy, and other measures to ensure its safe use. Oracle Corporation and its affiliates disclaim any liability for any damages caused by use of this software or hardware in dangerous applications.

Oracle®, Java, MySQL, and NetSuite are registered trademarks of Oracle and/or its affiliates. Other names may be trademarks of their respective owners.

Intel and Intel Inside are trademarks or registered trademarks of Intel Corporation. All SPARC trademarks are used under license and are trademarks or registered trademarks of SPARC International, Inc. AMD, Epyc, and the AMD logo are trademarks or registered trademarks of Advanced Micro Devices. UNIX is a registered trademark of The Open Group.

This software or hardware and documentation may provide access to or information about content, products, and services from third parties. Oracle Corporation and its affiliates are not responsible for and expressly disclaim all warranties of any kind with respect to third-party content, products, and services unless otherwise set forth in an applicable agreement between you and Oracle. Oracle Corporation and its affiliates will not be responsible for any loss, costs, or damages incurred due to your access to or use of third-party content, products, or services, except as set forth in an applicable agreement between you and Oracle.

### Contents

- 1 Getting Started with Oracle Blockchain Platform Enterprise Edition on Oracle Cloud Marketplace
- 2 Prerequisites
- 3 Provisioning Oracle Blockchain Platform Enterprise Edition from Oracle Cloud Marketplace

Signing Into Blockchain Platform Manager for the First Time

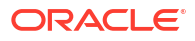

### Getting Started with Oracle Blockchain Platform Enterprise Edition on Oracle Cloud Marketplace

Oracle Blockchain Platform Enterprise Edition for Oracle Cloud Infrastructure (OCI) Container Engine for Kubernetes (OKE) is available as an application in the OCI Marketplace.

Oracle Blockchain Platform Enterprise Edition is based on open-source Hyperledger Fabric, the industry's leading blockchain platform for business. Oracle Blockchain Platform Enterprise Edition for OKE supports simplified provisioning of Oracle Blockchain Platform configurations for development, deployment, and monitoring of permissioned blockchain on Oracle Cloud Infrastructure running Kubernetes.

Using the Marketplace stack, you can create Oracle Blockchain Platform Enterprise Edition deployments on OKE. It will initially launch the Blockchain Platform Manager which is used to create and administer Blockchain Platform instances. This Marketplace stack application will accept a set of inputs and provision the necessary underlying components, and provide a Blockchain Platform Manager URL to get started.

#### **Licensing and Pricing**

Two licensing options are available:

- Bring Your Own License (BYOL) images: If you already have a valid Oracle Blockchain Platform Enterprise Edition license, then you can bring that license to OCI to use the BYOL image. You will only pay for the charges associated with the infrastructure and the computing, such as OCPUs, storage, and anything else required by the Oracle Blockchain Platform Enterprise Edition application.
- Universal Credits Model (UCM) images: You are billed for the cost of the Oracle Blockchain Platform Enterprise Edition license (based on OCPUs per hour for the OKE worker nodes) in addition to the infrastructure cost of the compute, networking, and storage resources used by the OKE environment. The use of these images implies a license and support agreement, even though a contract is not required.

| Bring Your Own License (BYOL)                      | Universal Credits Model (UCM)                                |
|----------------------------------------------------|--------------------------------------------------------------|
| User brings user's own license.                    | Oracle provides the license to the user.                     |
| User is charged only for the Cloud infrastructure. | User is charged for both the license and the infrastructure. |

For pricing estimates, you can enter your services and resources into the OCI cost estimator: OCI Service Cost Estimator

#### **Supported Compute Shapes**

The following compute shapes are supported for Oracle Blockchain Platform Enterprise Edition:

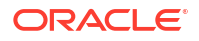

| Compute Shape       | OCPUs                           | Memory (GB)                       |
|---------------------|---------------------------------|-----------------------------------|
| VM.Standard.E3.Flex | 2 OCPU minimum, 32 OCPU maximum | 32 GB minimum, 512 GB maximum     |
| VM.Standard.E4.Flex | 2 OCPU minimum, 64 OCPU maximum | 32 GB minimum, 1024 GB<br>maximum |
| VM.Standard.E5.Flex | 2 OCPU minimum, 94 OCPU maximum | 32 GB minimum, 1049 GB<br>maximum |

### **Resource Estimates**

The Oracle Blockchain Platform Enterprise Edition stack on Oracle Cloud Marketplace contains the latest Oracle Blockchain Platform Enterprise Edition release that is available at the time of deployment.

The following table provides details on the minimum service and resource configuration used by Oracle Blockchain Platform Enterprise Edition on Oracle Cloud Marketplace.

| Service or Resource                       | Estimated Base Usage                                                                                                    |
|-------------------------------------------|----------------------------------------------------------------------------------------------------|
| Oracle Kubernetes Engine (OKE)            | 1 OKE cluster                                                                                                    |
| Compute Instances                         | <ul> <li>Development OKE cluster: 1 instance, with:</li> <li>2 OCPUs</li> <li>32 GB memory</li> <li>100 GB of boot volume</li> </ul>                                                             |
|                                           | <ul> <li>Production OKE cluster: 3 instances, each with a minimum of:</li> <li>2 OCPUs</li> <li>32 GB memory</li> <li>100 GB of boot volume</li> </ul>                                           |
|                                           | <ul> <li>Setup host:</li> <li>2 OCPUs</li> <li>32 GB memory</li> <li>47-50 GB of boot volume</li> <li>This is terminated after successfully creating the Blockchain Platform Manager.</li> </ul> |
|                                           | Total: 2-4 instances                                                                                                    |
| Boot Volumes                              | <ul><li>3 OKE cluster worker nodes, each with</li><li>100 GB</li></ul>                                                                                                    |
|                                           | Setup host instance<br>• 47-50 GB                                                                                                    |
|                                           | Total: 350GB                                                                                                    |
| Block Volume                              | No instances created: 50GB                                                                                                    |
|                                           | One Standard instance with one peer: 7 block volumes (50GB each), for a total 350 GB                                                                                                    |
|                                           | One Enterprise instance with one peer: 9 block volumes (50GB each), for a total 450 GB                                                                                                    |
| Virtual Cloud Network (VCN)               | 1 VCN, three subnets                                                                                                    |
| Container Registry (OCIR)                 | 7.25-8 GB<br>This is used to store container images for Oracle<br>Blockchain Platform Enterprise Edition<br>components.                                                                          |
| Load Balancer                             | 1                                                                                                    |
| Network Address Translation (NAT) Gateway | 1                                                                                                    |

## 2 Prerequisites

The following are the prerequisites for provisioning Oracle Blockchain Platform Enterprise Edition from Oracle Cloud Marketplace.

#### **Supported Browsers**

Oracle Cloud Infrastructure supports the latest desktop versions of Google Chrome, Microsoft Edge, Safari, Firefox, and Firefox ESR.

Note that mobile browsers and private browsing mode are not supported for Firefox or Edge.

### Prerequisites to Deploy Oracle Blockchain Platform Enterprise Edition from Oracle Cloud Marketplace

In order to deploy Oracle Blockchain Platform Enterprise Edition, you must have the following:

- An Oracle Cloud account:
  - Sign up for an Oracle Cloud account: How Do I Sign Up?
  - Sign in for the first time: Sign In to Oracle Cloud For the First Time
  - Sign in to Oracle Cloud: Oracle Cloud Account
- Access to an assigned Oracle Cloud tenancy. You must create a compartment in Oracle Cloud Infrastructure in your assigned tenancy. See:
  - Setting Up Your Tenancy
  - Managing Compartments
- Generate an OCIR Auth Token. You can generate this in your OCI My Profile under Auth Tokens, Generate Token. See Getting an Auth Token.

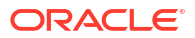

### Provisioning Oracle Blockchain Platform Enterprise Edition from Oracle Cloud Marketplace

As an Oracle Cloud Infrastructure administrator, you can create and set up an Oracle Blockchain Platform Manager for your organization.

To find Oracle Blockchain Platform Enterprise Edition in Oracle Cloud Marketplace:

- 1. Log in to Oracle Cloud Marketplace.
- 2. From the Oracle Cloud Marketplace home page, use the search box under Applications and search for the keywords Oracle Blockchain Platform.
- 3. From the search results, select Oracle Blockchain Platform Enterprise Edition.

After finding Oracle Blockchain Platform Enterprise Edition listing in Oracle Cloud Marketplace, you can deploy Oracle Blockchain Platform using the provided stack listing. The Terraform stack prompts you for specific information and then builds an Oracle Kubernetes Engine Cluster with Oracle Blockchain Enterprise Edition installed.

- 1. From the Marketplace page, select Oracle Blockchain Platform Enterprise Edition.
- 2. On the Oracle Blockchain Platform application page, provide the following information:
  - a. Select Version

Provides a list of versions that are available. Select the version of Oracle Blockchain Platform Enterprise Edition you want to provision.

b. Select Compartment

Specifies the compartment where the resources will be built.

c. Terms of Use

Review the licenses before proceeding with the instance creation.

Click Launch Stack to launch the stack in the OCI environment.

- 3. Optionally customize the **Stack Information** fields. All fields are completed with defaults.
  - a. Custom provider

Custom providers are not supported at this time.

b. Name

Name of the stack. It has a default name and provides a date time stamp. You can edit this if desired.

c. Description

Description of the stack that you are creating.

d. Create in compartment

Defaults to the compartment you selected on the Oracle Blockchain Platform Marketplace page.

e. Terraform version

Ensure version 1.1.x or later is selected.

f. Tags

Optional. Tags are a convenient way to assign a tracking mechanism.

Click Next.

4. Fill in the required details to configure the platform on the **Configure Variables** page.

### **Blockchain Platform Configurations**

a. Domain Name

The domain name that will be used for your Oracle Blockchain Platform Manager. This will be used in the Platform Manager URL as described in step 7.

b. Admin User Password

This is used to set the Blockchain Platform Manager admin user's password.

c. LDAP User Password

This is used to set the admin user's password for the LDAP authentication server.

#### **OCIR Image Configurations**

a. OCIR Username

User name used to log into Oracle Cloud Infrastructure Registry. Enter the name of the user in the format:

<tenancy-namespace>/<username>

where <tenancy-namespace> is the auto-generated Object Storage namespace string of the tenancy in which to create repositories (as shown on the **Tenancy Information** page). For example

ansh81vru1zp/jdoe@example.com

Note that for some older tenancies, the namespace string might be the same as the tenancy name in all lower-case letters. For example,

example-dev

If your tenancy is federated with Oracle Identity Cloud Service, use the format

<tenancy-namespace>/oracleidentitycloudservice/<username>

See Logging in to Oracle Cloud Infrastructure Registry.

b. OCIR Auth Token

The auth token used to access OCIR.

### **Kubernetes Cluster Configurations**

a. Cluster Name

Name of the OCI Kubernetes Engine cluster that will be created.

b. Node Pool Name

Name of the node pool for the worker nodes.

c. Enable Cluster Autoscaler for Node Pool

This will enable node pools to autoscale based on resource usage and will add and remove worker nodes as needed.

d. Minimum Number of Worker Nodes

The minimum number of nodes in the node pool. If autoscaling has not been enabled, this is the total number of worker nodes available. At a minimum, three worker nodes are required.

e. Maximum Number of Worker Nodes

The maximum number of nodes in the node pool. This is only available if autoscaling has been enabled.

f. Worker Nodes Instance Shape

Select the appropriate compute shape. For information on supported shapes and their configurations, see: Supported Compute Shapes

g. Worker Node OCPU Count

The number of OCPUs for each worker node compute instance. The minimum is 2 OCPUs.

h. Worker Node Memory (GB)

The amount of memory for each worker node compute instance. The minimum is 32GB.

- 5. On the **Review** page, review the information you provided and click **Create**.
  - **Run Apply** is selected by default. It will run the stack and setup your Blockchain Platform Manager.
  - If Run Apply was not selected, click Apply and select Automatically Approve for Apply job plan resolution.

It will take approximately 30 minutes to complete the installation.

- 6. After the job has completed, a new tab is available: Application Information.
  - a. Copy the Domain Hosts Entry field and append it to your client machine's hosts file:
    - macOS or Linux: /etc/hosts
    - Windows: C:\Windows\System32\drivers\etc\hosts
  - b. Optional: Copy the Kubernetes Configuration field and append it to your client machine's kubeconfig file (~/.kube/config) to access the cluster.
- 7. You can now go to the Blockchain Platform Manager at the following URL:

https://controlplane.</domain name>/console/index.html

Where <*domain\_name*> corresponds to the domain name that was submitted in the Blockchain Platform Configurations details in step 4.

For example: https://controlplane.obpee.com/console/index.html

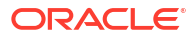

### Signing Into Blockchain Platform Manager for the First Time

Once you've deployed Oracle Blockchain Platform, you can log into Blockchain Platform Manager which allows you to provision an Oracle Blockchain Platform instance.

Once you've accessed Blockchain Platform Manager at https:// controlplane.</br/>domain\_name>/console/index.html:

- 1. Enter the default admin credentials.
  - a. User name: obpadmin
  - **b.** Password: the admin user password submitted in the Blockchain Platform Configurations details in step 4.
- 2. You will be prompted to configure LDAP. Proceed by clicking OK.

The Configuration tab opens.

- 3. The LDAP configuration has already been created but the admin user must set it to active. Click **Set Active** to activate your LDAP configuration. A prompt will appear for confirmation; click **Confirm**.
- You need to add at least one user to create Oracle Blockchain Platform instances since the default admin user does not have this privilege. Click Add User and enter all required details. Click Submit.
- 5. Sign out of Blockchain Platform Manager.
- 6. Log in with the new user added to create instances.
- 7. Click **Create Instance** to create your Oracle Blockchain Platform instance. Follow the steps outlined in Provision An Instance.

### Next Steps

You're now ready to work with your Oracle Blockchain Platform Enterprise Edition instance as described in Using Oracle Blockchain Platform.